## *ion*torrent

## Genexus<sup>™</sup> Assay Development Software 6.6

## **Release Notes**

Publication No. MAN0024924 Rev.B.0

| Contents                                                                                 |        |
|------------------------------------------------------------------------------------------|--------|
| Revision History                                                                         | 2      |
| Release Notes Overview                                                                   | Z      |
| Languages supported in Conexus M Assay Development Software 6.6                          | ∠<br>2 |
| Languages supported in Genexus Assay Development Software 0.0                            | ა<br>ი |
| Languages supported by the help system and documentation                                 | 3      |
| Antivirus software                                                                       | 3      |
| Issues fixed in Genexus <sup>™</sup> Assay Development Software 6.6.2.1 patch            | 4      |
| GX 6.6 Key Features                                                                      | 5      |
| Support integration of the Ion Torrent™ Genexus™ Purification Instrument                 | 5      |
| Dashboard                                                                                | 5      |
| Custom variant reports                                                                   | 5      |
| Positive control                                                                         | 5      |
| Multiple electronic signatures for variant reports                                       | 5      |
| Results screens                                                                          | 6      |
| Data backup                                                                              | 6      |
| Enable LIMS sample attribute and vocabulary mapping                                      | 6      |
| Variant classifications are shown in VCF files                                           | 6      |
| TNA custom assay creation                                                                | 6      |
| Sample management                                                                        | 6      |
| Encryption of sample information                                                         | 6      |
| Edit a sample after a run is complete                                                    | 6      |
| Sign in                                                                                  | 6      |
| Enable custom RNA Exon Tile assay baselines and sequencing variants baselines            | 6      |
| Enable import from AmpliSeq.com                                                          | 7      |
| Enable reanalysis                                                                        | 7      |
| GRCh38 Support                                                                           | 7      |
| User experience                                                                          | 7      |
| BAM to Result workflow                                                                   | 7      |
| Extraction and control kit barcodes                                                      | 7      |
| Enable support of Genexus to Genexus sample and BAM file transfer                        | 7      |
| Issues fixed in Genexus <sup>™</sup> Assay Development Software 6.6.0.3 Security patch   | 7      |
| log4j and logback packages included in Genexus™ Assay Development Software 6.6.0.3       | 7      |
| Known issues in Genexus <sup>™</sup> Assay Development Software 6.6 and 6.6.2.1          | 8      |
| View the correct orientation of transcripts that are transcribed from the reverse strand | 17     |
| Enable IGV                                                                               | .18    |
| System Requirements                                                                      | 19     |
| Version information                                                                      | .19    |

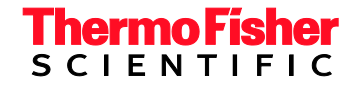

## **Revision History**

| Revision | Date             | Description                                                                                                    |
|----------|------------------|----------------------------------------------------------------------------------------------------|
| B.0      | 8 June 2022      | Updated Genexus™ Software release notes for Genexus™ Assay Development<br>Software 6.6.2.1.         Languages supported in Genexus™ Assay Development Software 6.6 and antivirus<br>software.         The following issues are fixed in Genexus™ Assay Development Software 6.6.2.1.         28040. Security vulnerability.         24649. Unresponsive system after data backup.         26086. Raw data storage and deletion.         25465. Display of average base coverage depth results.         26088. Operator role permissions.         1399. Salt bridges.         1425. Alert shown when not necessary.         1435. Missing PCR lid failure alert.         1421. Motor configuration issue on the sequencer.         The following known issues were added.         30178. Plugins that are run after a run is complete cannot be run while backup<br>is in process.         28245. Import single runs from another Genexus™ Integrated Sequencer.         2928. Edit default report template.         29089. Manager role.         28490. Import custom baselines.         25307. Manual signature title.         20701. Downloads of sequencing results from the Oncomine™ TCR Beta-LR<br>Assay GX assay.         29239. Manual and automated backups.         29239. Manual and automated backups.         29239. Manual and automated backups.         29205, 30233, and 30234 Generate and download variant reports. |
| A.0      | 28 February 2022 | New release notes for Ion Torrent Genexus™ Assay Development Software 6.6.                                                                                                    |

## **Release Notes Overview**

This document outlines major features in Ion Torrent<sup>™</sup> Genexus<sup>™</sup> Assay Development Software 6.6, issues fixed in Genexus<sup>™</sup> Assay Development Software 6.6.2.1 and Genexus<sup>™</sup> Assay Development Software 6.6.0.3, and known issues to be fixed in subsequent releases.

## Languages supported in Genexus<sup>™</sup> Assay Development Software 6.6

Genexus™ Assay Development Software 6.6 supports the following languages:

- English
- Chinese
- French
- German

- Italian
- Japanese
- Spanish

## Languages supported by the help system and documentation

The Genexus<sup>™</sup> Assay Development Software 6.6 help system and documentation supports the following languages:

- English
- Chinese
- Czech
- Dutch
- French
- Greek
- Italian
- Latvian
- Norwegian
- Romanian
- Slovak
- Spanish
- Turkish

Future releases will support Polish, Vietnamese, Indonesian and Korean languages.

## Antivirus software

We have tested Genexus<sup>™</sup> Assay Development Software 6.6.2.1 with the following antivirus software products and found them compatible as antivirus solutions:

- Bitdefender GravityZone™ Business Security with definition files updated on 6 May 2022
- Kaspersky<sup>™</sup> Endpoint Security for Linux with definition files updated on 5 May 2022
- ESET NOD32 with definition files updated on 12 May 2022

**Note:** Antivirus Software definition files are updated frequently, sometimes daily. Definition file updates for antivirus software can bring additional settings or updates to the system which may affect the function of Genexus<sup>™</sup> Assay Development Software.

- Bulgarian
- Croatian
- Danish
- Estonian
- German
- Hungarian
- JapaneseLithuanian
- Portuguese
- Russian
- Slovene
- Swedish

## Issues fixed in Genexus<sup>™</sup> Assay Development Software 6.6.2.1 patch

| Issue number | Issue Summary                                                                                                    | Impact                                                                                                    |
|--------------|----------------------------------------------------------------------------------------------------|----------------------------------------------------------------------------------------------------|
| 28040        | <ul> <li>A critical security vulnerability was detected<br/>in the following third party libraries.</li> <li>Spring framework versions 5.3.17 and<br/>earlier</li> <li>Spring Boot versions 2.5.11 and earlier</li> <li>Apache HTTP server version 2.4.52 and<br/>earlier</li> <li>Genexus™ Assay Development system<br/>software uses these third-party libraries and<br/>used versions that were impacted with these<br/>vulnerabilities.</li> </ul> | The security vulnerability is fixed as part of the 6.6.2.1 patch release by upgrading Spring Framework version to 5.3.18, Spring Boot version to 2.5.12 and Apache HTTP server version to 2.4.53 which are included in the software. This issue is fixed in Genexus <sup>™</sup> Assay Development Software 6.6.2.1.                                                          |
| 24649        | The Genexus <sup>™</sup> Integrated Sequencer<br>became unresponsive after backups. Based<br>on the backup settings, the sequencer backs<br>up runs and saves data from the runs in the<br>backup directory. The software query to fetch<br>run data was at times using excess memory<br>causing the sequencer to become<br>unresponsive.                                                                                                    | This issue is fixed in Genexus™ Assay<br>Development Software 6.6.2.1.                                                                                                    |
| 24649        | Based on the backup settings, the sequencer<br>backs up runs and saves data from the runs<br>in the backup directory which was at times<br>consuming excess memory and processing<br>causing the system to become unresponsive.                                                                                                    | This issue is fixed in Genexus™ Assay<br>Development Software 6.6.2.1.                                                                                                    |
| 26086        | Disk space was used to store raw data that<br>should have been deleted in Genexus™<br>Assay Development Software for runs with a<br>status of Analysis Complete.                                                                                                    | This issue is fixed in Genexus™ Assay<br>Development Software 6.6.2.1.                                                                                                    |
| 25465        | QC values were shown incorrectly as N/A in the QC tab even though the analysis generated values for the QC.                                                                                                    | This issue is fixed in Genexus™ Assay<br>Development Software 6.6.2.1.                                                                                                    |
| 26088        | In Genexus <sup>™</sup> Assay Development Software<br>6.6.0.3, users who were assigned the role of<br>Operator were not able to view plugin results<br>or the pileup view in Sample Results.                                                                                                    | This issue is fixed in Genexus™ Assay<br>Development Software 6.6.2.1.                                                                                                    |
| 1399         | On some instruments, after a run completes,<br>leftover fluid may leak out from the chip<br>clamp and dry, forming a "salt bridge" that<br>leads to electrical noise during signal<br>detection for follow on runs.                                                                                                    | This issue is fixed in the Genexus <sup>™</sup> Assay<br>Development Software 6.6.2.1. To prevent<br>potential leaks from occurring after the fourth<br>lane of a chip is used in a run, the chip remains<br>clamped in the sequencing position until all<br>lanes are used. You will be prompted to remove<br>the chip before you load the instrument deck for<br>a new run. |
| 1425         | The annual maintenance alert "The instrument needs to be serviced" was shown on the instrument every 4 weeks.                                                                                                    | This issue is fixed in the Genexus™ Assay<br>Development Software 6.6.2.1.                                                                                                    |

| Issue number | Issue Summary                                                                                                    | Impact                                                                                                    |
|--------------|----------------------------------------------------------------------------------------------------|----------------------------------------------------------------------------------------------------|
| 1435         | The instrument software did not show an<br>error when the PCR lid failed to close and<br>the instrument continued the run. This issue<br>occurred after the instrument was serviced<br>and a connection was loose. A loose<br>connection can cause poor thermal<br>uniformity during library amplification which<br>biases amplicon coverage of the sample. | This issue is fixed in Genexus <sup>™</sup> Software<br>6.6.2.1. If the PCR lid fails to clamp an error<br>message is shown that the PCR lid is not<br>behaving as expected. If you see this error<br>message, please contact your Field Service<br>representative to schedule a repair. |
| 1421         | On rare occasions the coupler shuttle on the<br>instrument failed to clamp at the pipette<br>loading position. The error shown on the<br>instrument was "Coupler Shuttle failed to<br>Engage-hi". This error occurred because<br>motor default configurations were being<br>overwritten when the coupler shuttle was<br>moved by the instrument.            | This issue is fixed in Genexus™ Assay<br>Development Software 6.6.2.1.                                                                                                    |

## **GX 6.6 Key Features**

#### Support integration of the Ion Torrent<sup>™</sup> Genexus<sup>™</sup> Purification Instrument

The lon Torrent<sup>™</sup> Genexus<sup>™</sup> System is the first turnkey next-generation sequencing (NGS) solution that automates the sample-to-report workflow and delivers results in a single day. Genexus<sup>™</sup> Assay Development Software 6.6 can be used to plan the Sample to Result run with the integrated Genexus<sup>™</sup> Purification Instrument and Genexus<sup>™</sup> Integrated Sequencer. The software tracks samples from purification through sequencing to post-run sample reports.

#### Dashboard

The dashboard is the home screen for the software. In the software dashboard, you can view details, such as the QC status, for the five most recent runs, the status of the instruments that are integrated with the software, and instrument alarms, if any.

#### **Custom variant reports**

With custom variant reports, you can perform the following functions.

- Create custom report templates. In the template, you can customize sample details, variant sections, custom text, images, electronic signatures, and manual signature sections.
- Add descriptions, titles, and footnotes to each section of the template.
- Add custom text and images to the template that you can edit when you generate the report.
- Associate up to 3 default templates for an application category. When default templates are associated with an application category, a variant report is generated at the end of the run.
- Select the report language.
- Include images shown in the results screens in reports.

#### **Positive control**

You can include a positive control for Sample to Result runs.

#### Multiple electronic signatures for variant reports

Multiple users can electronically sign variant reports. The electronic signatures appear in the PDF report. In addition, multiple signature levels can be enabled in the software. One signature level can be designated to lock the report to prevent further changes. The first user who signs the report can modify the report template selection and modify the report. Subsequent users can only sign the report and add comments. Reports can be amended until 30 days after a run is complete.

You can also send notifications to other users in Genexus<sup>™</sup> Assay Development Software. For example, you can notify another user when you have signed a variant report.

#### **Results screens**

- The **Key Variants** matrix provides a color-coded visual representation of the variant results. Each tile in the **Key Variants** matrix represents one variant and indicates whether a variant is detected or not.
- **Amplicon coverage graphs** provide a high-level overview of coverage to help you determine whether the sequencing reads across a gene are uniform and sufficient.
- Variant tracks are shown with the pileup view in Genexus<sup>™</sup> Assay Development Software. The pileup is a figure generated in the software that shows each BAM track represented by a single bar, with the sequence variation or variations denoted in each track. The BAM tracks are aligned against a reference track. The variant pileup can be used to identify potential variants.
- The variant results shown in the **Key Findings** are organized into the following categories: Key Variants Detected, Other Variants Detected, None Detected, and Not Assayed.

#### Data backup

You can automatically back up older run data, results files, and signed reports to local or cloud storage and set a schedule to automatically delete backed up runs after a specified amount of time.

#### Enable LIMS sample attribute and vocabulary mapping

You can map the names of sample attributes that are used by external LIMS software to the names of the sample attributes recognized by Genexus<sup>™</sup> Assay Development Software 6.6. The mapped sample attributes are associated with one or more application categories. LIMS attribute mapping allows you to seamlessly import a file, in XLS, CSV, or TSV format, that you have exported from external LIMS software to add samples in the software.

You can also map alternate vocabulary values for sample attributes that are not recognized in the software.

#### Variant classifications are shown in VCF files

Custom classifications, such as benign or likely pathogenic, that you create and assign to variants, are included in VCF files that you can download.

#### **TNA custom assay creation**

You can create custom assays for total nucleic acid (TNA) to detect and annotate DNA and fusion variants from cell free nucleic acid.

#### Sample management

You can copy and edit multiple samples at once. You can also add sample tags to one or more samples or sample results. Sample tags can be used to group and track samples in the software. The tags that you create can be nested. You can easily find samples when you search or filter the samples or sample results according to a sample tag. Sample tags are also supported in the LIMS API.

#### **Encryption of sample information**

Sample information is stored in an encrypted format in the software.

#### Edit a sample after a run is complete

In Genexus<sup>™</sup> Assay Development Software 6.6, after a run is complete, a manager- or administrator-level user can edit a sample for 30 days. You must reanalyze the sample to generate results and a new variant report for the sample.

#### Sign in

You must select and answer security questions the first time you sign in. The security questions are used to validate identity when the password is reset.

#### Enable custom RNA Exon Tile assay baselines and sequencing variants baselines

You can generate panel specific custom RNA Exon Tile assay baselines and sequencing variant baselines. You can also export, import, and obsolete the custom baselines.

#### Enable import from AmpliSeq.com

Manager- and administrator-level users can directly import custom or fixed panel files into Genexus™ Assay Development Software from Ion AmpliSeq™ Designer.

#### **Enable reanalysis**

If a sequencing run fails to meet one or more QC parameters defined by the assay, you can adjust the assay parameters and reanalyze a sample or a run. Reanalysis of runs per assay can start from the alignment, basecalling, or signal processing steps. A sample can be reanalyzed starting only from the alignment step. For both runs and samples, the files needed for the stage of reanalysis that you select must be present in the software.

#### **GRCh38 Support**

Genexus<sup>™</sup> Assay Development Software 6.6 includes the GRCh38 reference genome file as a preset to use in assays.

#### **User experience**

- You can search, filter, and sort the information that is shown in the software screens from each column header in the tables. This allows you to search and filter the information with multiple filter options enabled sequentially. This applies to the information shown in the samples, assays, run plans, and results screens.
- Actions that are available for an item in a table, such as copy or edit a sample in the **Manage Samples** screen, are shown when you place the pointer over a row.
- System notifications are shown with an alert and notifications button in the menu bar.

#### **BAM to Result workflow**

You can create samples from BAM files, then plan BAM to Result runs to analyze the BAM samples.

#### **Extraction and control kit barcodes**

You can track samples with the extraction kit barcode associated with the sample when you plan a Nucleic Acid to Result run. In addition, you can track control kits with the control kit barcode when you plan a Nucleic Acid to Result run. The barcodes are shown in the software screens and in the variant report PDF file.

#### Enable support of Genexus to Genexus sample and BAM file transfer

You can upload BAM files to another Genexus<sup>™</sup> Assay Development Software server and enable analysis in the target server to start immediately after the files are transferred. You can enable the file transfer when you plan a run or you can upload result files after a run is complete.

## Issues fixed in Genexus<sup>™</sup> Assay Development Software 6.6.0.3 Security patch

| lssue<br>number | Issue Summary                                                                   | Impact and Mitigation                                                                                         |
|-----------------|---------------------------------------------------------------------------------|----------------------------------------------------------------------------------------------------|
| 23661           | 23661 A security vulnerability affects log4j<br>versions 2.0 through 2.15.0 and | The log4j and logback security vulnerability is fixed in the 6.6.0.3 security patch release.                  |
|                 | logback used by Genexus™ Assay<br>Development Software 6.6.                     | Mitigation: Ensure that Genexus™ Assay<br>Development Software is updated with the 6.6.0.3<br>security patch. |

#### log4j and logback packages included in Genexus<sup>™</sup> Assay Development Software 6.6.0.3

Your use and installation of Genexus<sup>™</sup> Assay Development Software 6.6.0.3 will be deemed to constitute your acceptance of the terms and conditions of all the third party licenses that are listed below. The log4j versions used by Genexus<sup>™</sup> Assay Development Software 6.6.0.3 are not listed in the EULA's Appendix of

third-party copyright notices and licenses. The log4j version information that is not listed in the EULA is a known issue that will be fixed in an upcoming release of the software.

| Package         | Version | License                                                               |
|-----------------|---------|-----------------------------------------------------------------------|
| log4j           | 1.2.17  | APACHE LICENSE, VERSION 2.0                                           |
| log4j           | 1.2.15  | APACHE LICENSE, VERSION 2.0                                           |
| log4j           | 2.17.0  | APACHE LICENSE, VERSION 2.0                                           |
| Logback-core    | 1.2.9   | Eclipse Public License - v 1.0, GNU Lesser General Public License 2.1 |
| Logback-classic | 1.2.9   | Eclipse Public License - v 1.0, GNU Lesser General Public License 2.1 |

# Known issues in Genexus<sup>™</sup> Assay Development Software 6.6 and 6.6.2.1

| lssue<br>number | Issue Summary                                                                                                    | Impact and Mitigation <sup>1</sup>                                                                                                    |
|-----------------|----------------------------------------------------------------------------------------------------|----------------------------------------------------------------------------------------------------|
| 30178           | If you click <b>Run Plugin</b> for a sample<br>result while data backup is in<br>progress, the 1.wells files, the<br>basecaller output, and the<br>coverageAnalysis plugin source files<br>for the sample result are deleted. If<br>this issue occurs, the Loading<br>Density image and histograms are<br>not shown in the <b>Assay Metrics</b> and<br><b>Run Report</b> screens and values are<br>absent for some QC metrics.<br><b>Note:</b> The affected run report data<br>are available in the Run Report PDF. | This issue occurs if you click <b>Run Plugin</b> to re-run any<br>plugin while data backup is in progress. After this<br>issue occurs, all later runs are affected. Affected<br>results include coverageAnalysis and<br>molecularCoverageAnalysis plugin results and QC<br>metrics.<br><b>Mitigation:</b> Do not run re-run any plugin after a run is<br>complete while data backup is in progress or if there is<br>another analysis in process. Contact an FBS or FSE if<br>you observe that the Loading Density image and<br>histograms are not shown in the <b>Run Report</b> screen<br>or values are absent for some QC metrics. |
| 28945           | If sequencing run results are<br>imported to another Genexus™<br>Integrated Sequencer, a signed<br>report that is locked for electronic<br>signatures is shown as a draft report<br>on the system with the imported<br>results. The draft PDF report shows<br>the electronic signature details for<br>the sign-off.                                                                                                    | Only runs with signed reports that are imported from<br>one system to another are affected.<br><b>Mitigation:</b> You can optionally sign off the report after<br>the report is imported or view the existing report with<br>the sign off information.                                                                                                    |
| 29228           | If there are three report templates<br>marked as Default for an assay or<br>application category, you cannot edit<br>the report template.                                                                                                    | This issue occurs only when there are three default<br>report templates for the assay or application category.<br><b>Mitigation:</b> Remove the Default selection during<br>editing, then set the report template back to default.<br>Click <b>Assays</b> ► <b>Manage Presets</b> ► <b>Report</b><br><b>Templates</b> , then in the row of the report template,<br>click <b>Undo Default</b> or <b>Set as Default</b> .                                                                                                    |
| 29089           | Users assigned to accounts with the<br>Manager Role are unable to access<br>Audit records for the <b>Services</b><br>screen and Sample Attribute<br>mapping.                                                                                                    | This issue affects only users accounts that are<br>assigned Manager Role permissions.<br><b>Mitigation:</b> Sign in as an Administrator-user to view<br>all audit records.                                                                                                    |

| lssue<br>number | Issue Summary                                                                                                    | Impact and Mitigation <sup>1</sup>                                                                                                    |
|-----------------|----------------------------------------------------------------------------------------------------|----------------------------------------------------------------------------------------------------|
| 28490           | Custom baselines (CNV baselines,<br>sequence variant baselines, exon tile<br>assay baseline) created on one<br>Genexus™ system cannot be<br>imported to another Genexus™<br>system in ZIP format.                                                                                                    | <ul> <li>This issue affects the import of custom baselines from one Genexus™ system to another Genexus™ system.</li> <li>Mitigation: <ul> <li>Create CNV and sequence variant baselines, then import the baseline files in H5 (CNV) or BED (SVB) format.</li> <li>Import exon tile assay baselines in TXT format.</li> </ul> </li> </ul>                                                                                                    |
| 25307           | The manual signature title of a report<br>is not displayed correctly when the<br>default report template is used.                                                                                                    | This issue affects only the manual signature titles<br>when a default report template is used.<br><b>Mitigation:</b> For reports with a manual signature, use a<br>report template that is not set as default to view the<br>correct title for the manual signature in the report.                                                                                                    |
| 20701           | Downloads of sequencing results<br>from the Oncomine <sup>™</sup> TCR Beta-LR<br>Assay GX assay that include<br>unmapped BAM and FASTQ files do<br>not show a dialog box that shows the<br>download has started and is<br>successful.                                                                                                    | This issue affects only files available to download for results from the Oncomine <sup>™</sup> TCR Beta-LR Assay GX assay.<br><b>Mitigation:</b> When you download the files, do not exit from the software. Files are available after approximately five minutes.                                                                                                    |
| 25474           | The Uracil DNA Glycosylase (UDG)<br>Treat DNA setting is used to clean<br>up deaminated Cytosine bases from<br>degraded samples. If you enable the<br>UDG Treat DNA parameter in an<br>assay, you may observe read<br>imbalance in the Barcodes with<br>Reads Reported table. Read<br>imbalance can occur because the<br>on-instrument dilution of input<br>sample nucleic acid is impacted by<br>this setting. | This issue affects assays for DNA or DNA and<br>Fusions if you enable the UDG Treat DNA parameter<br>in the Library Prep & Templating section of the<br>Parameters step in assay creation or when you copy,<br>then edit an assay. The issue can result in over<br>dilution of nucleic acid prior to library prep for<br>AmpliSeq, and over dilution of the second pool in<br>AmpliSeq and AmpliSeq HD two pool assays, leading<br>to pool imbalance in the final reads.<br><b>Mitigation:</b><br>If possible, do not enable the UDG Treat DNA<br>parameter for AmpliSeq HD assays with two or more<br>pools and for AmpliSeq assays. Manually dilute the<br>DNA sample if UDG treatment is necessary. Contact<br>an FAS for help. |
| 29239           | If manual and automated backups<br>occur at the same time, the<br>intermediate files may be deleted<br>without a successful backup.                                                                                                    | When you use the Backup and Restore option, do not<br>use the Start Now backup option if you want to back<br>up intermediate files.                                                                                                    |
| 29905           | If you enable Generate Report<br>when you plan a run, you cannot<br>download variant reports when you<br>click(More Options) ► Download<br>Files and select the Reports<br>checkbox in the Download Files<br>dialog box.                                                                                                    | This issue affects only variant reports that are<br>selected for download as part of the <b>Reports</b> list in the<br><b>Download Files</b> dialog box.<br><b>Mitigation:</b> Click <b>Lab Reports</b> in the <b>Download Files</b><br>dialog box to download variant reports.                                                                                                    |
| 30233           | If you enable <b>Generate Report</b><br>when you plan a run, the report that<br>is generated is always in English<br>regardless of the language that is<br>associated with the report template.                                                                                                    | This issue affects report templates for non-English<br>languages that are selected for generation when you<br>plan a run.<br><b>Mitigation:</b> To create reports in languages other than<br>English, do not enable the <b>Generate Report</b> option<br>when you plan a run. Instead, use the <b>Reports</b> tab to<br>generate reports after the run is complete.                                                                                                    |

| lssue<br>number | Issue Summary                                                                                                    | Impact and Mitigation <sup>1</sup>                                                                                                    |
|-----------------|----------------------------------------------------------------------------------------------------|----------------------------------------------------------------------------------------------------|
| 30234           | If you enable <b>Generate Report</b><br>when you plan a run, the language is<br>not shown in the pane for the report<br>in the <b>Reports</b> tab.                                                                 | This issue affects only the language information that is shown. The report is generated in English.                                                                                                    |
| 28908           | For some results, the ClinVar track is<br>not shown in the Integrative<br>Genomics Viewer (IGV) view that is<br>generated with the JNLP files that<br>are downloaded from Genexus <sup>™</sup><br>Software.        | This is an intermittent issue that affects only some<br>results with ClinVar annotations.<br><b>Mitigation:</b> Use the pileup view in Genexus™<br>Software.                                                                                                    |
| 20875           | For samples with a disease category<br>of cancer that were created in<br>Genexus™ Software 6.2, you cannot<br>plan a run or generate a report<br>unless you first edit the application<br>category of the samples. | This issue affects samples created in Genexus <sup>™</sup><br>Software 6.2. Disease category was a sample<br>attribute in version 6.2, but in version 6.6, the<br>correlated attribute is application category. (Cancer is<br>not an available option in version 6.6.)                                                                                           |
|                 |                                                                                                    | cancer created in Genexus <sup>™</sup> Software 6.2, edit the application category before you plan a run or generate a report with the samples in Genexus <sup>™</sup> Assay Development Software 6.6. Alternatively, you can copy samples that you created in version 6.2, edit the application category for version 6.6, then plan a run with the new samples. |
| 20720           | If you have added all available<br>columns to the list of samples in the<br><b>Samples / Manage Samples</b> screen<br>and then try to filter the list of                                                           | This rare issue occurs only when you select all<br>available columns in the <b>Columns</b> dropdown list and<br>do not save the column preferences, then use the filter<br>tool in the <b>Tags</b> column.                                                                                                    |
|                 | samples with the <b>lags</b> column, an error message is shown.                                                                                                    | <b>Mitigation:</b> Before you use the <b>Tags</b> column to filter the list of samples, save any new column preferences or ensure that at least one available column is unselected.                                                                                                    |
| 21585           | When you edit multiple samples at<br>once and change the cellularity or<br>necrosis value for one sample, the                                                                                                    | This issue occurs only when you change the cellularity<br>or necrosis value of a sample when you have selected<br>multiple samples to edit together.                                                                                                    |
|                 | new value is applied to all samples in the <b>Edit Sample</b> screen.                                                                                                    | <ul> <li>Mitigation: Only change the cellularity or necrosis of a single sample at a time.</li> <li>1. In the Manage Samples screen, place the pointer over the row of a sample that you want to edit, click Edit.</li> <li>2. Change the cellularity or necrosis value of the single sample.</li> </ul>                                                         |
| 21293           | If you create a custom sample<br>attribute with an attribute name that<br>contains a full stop or period (.), the                                                                                                  | This issue affects only custom sample attributes with a period in the name of the attribute.<br>Mitigation:                                                                                                    |
|                 | not shown in the <b>Manage Samples</b> table.                                                                                                    | <ul> <li>View the entry for a custom sample attribute for a single sample. (Click Samples ► Manage Samples, then click a sample name.)</li> <li>When you create a custom sample attribute, do not include a period in the name of the attribute.</li> </ul>                                                                                                    |
| 20696           | In any column header, when you<br>click <b>Filter</b> , enter any information in<br>the search field, then click <b>Enter</b> , all<br>options that are listed in the filter<br>dialog box are selected.           | This issue applies to all searches in the filter dialog<br>boxes in all screens.<br><b>Mitigation:</b> In the filter dialog boxes, do not click<br><b>Enter</b> except to select all options.                                                                                                    |

| lssue<br>number | Issue Summary                                                                                                    | Impact and Mitigation <sup>1</sup>                                                                                                    |
|-----------------|----------------------------------------------------------------------------------------------------|----------------------------------------------------------------------------------------------------|
| 16405           | If you have completed a run with<br>Genexus™ Software 6.2, then                                                                                                    | This issue affects results generated in version 6.2, then viewed in the version 6.6 software.                                                                                                    |
|                 | upgrade to Genexus™ Assay<br>Development Software 6.6, the run<br>report is not available to download.                                                                                                    | <b>Mitigation:</b> Although you cannot download a PDF file of the run report, you can view the information that is shown in the run report when you view the <b>Assay Metrics</b> for each assay in the run.                                                                                                    |
| 21487           | BAM to Result runs are not<br>compatible with assays that are<br>created or installed in previous<br>versions of the software.                                                                                                    | This issue affects all system-installed or custom assays from Genexus™ Software 6.2.1 or earlier.                                                                                                    |
| 21985           | If you perform a run with a sample,<br>then perform a second run with the                                                                                                    | This issue affects all samples that are included in at least two completed run plans.                                                                                                    |
|                 | same sample, you cannot edit the sample information if needed after the second run.                                                                                                    | <b>Mitigation</b> : Ensure that all sample information is correct before you assign a sample to a second run plan. To preserve the option to edit a sample for 30 days after a run is complete, copy a sample that has been included in a completed run, then assign the new, copied sample to a run plan.                                                                                                    |
| 20742           | If you enable the option to upload<br>immune repertoire BAM files to<br>another Genexus™ Software server<br>when you plan a run, the option to<br>perform an analysis in the target<br>software automatically after run<br>completion is not available.                                                                                                    | This issue affects only immune repertoire assays<br>when you plan a run.<br><b>Mitigation:</b> After the sample data is transferred to the<br>target server, plan a <b>BAM to Result</b> run with the<br>transferred samples.                                                                                                    |
| 21916           | If the connection between the<br>sequencer and the software is<br>interrupted while a run is in progress,<br>and then you try to switch from the<br>Assay Development mode to the Dx<br>mode, you are not notified that a run<br>is in progress. Instead, a message<br>appears that indicates that the<br>connection to the instrument has<br>been longer than 32 hours.<br>However, you are allowed to switch<br>the mode. | <ul> <li>This rare issue occurs only if you try to switch the mode while a run is in progress and the connection between the instrument and the software is lost.</li> <li>Mitigation: Do not switch the software mode while a run is in progress. Before you switch software modes, complete the following.</li> <li>In Genexus™ Assay Development Software, check the Dashboard screen to confirm that there are not any runs in progress.</li> <li>On the Genexus™ Integrated Sequencer, ensure that all runs are completed and that the instrument does not have a connection failure alarm.</li> </ul> |
| 23545           | NTC QC results for Sample to Result<br>runs are only visible for samples that<br>are included in the purification batch<br>with the NTC.                                                                                                    | <ul> <li>This issue affects Sample to Result runs for some system-installed or custom assays that include more than one purification batch.</li> <li>Mitigation: In the Run Summary, in the Batch ID column, view the purification batch of samples and the NTC. To view NTC QC results, view the QC tab for a sample that was included in the purification batch with the NTC.</li> </ul>                                                                                                    |
| 21485           | If you try to compare immune<br>repertoire results from BAM samples<br>that have been uploaded from<br>another Genexus <sup>™</sup> Software server,<br>no comparison results are shown.                                                                                                    | This issue affects only the comparison of immune repertoire results from BAM samples that have been uploaded from another Genexus™ Software server.                                                                                                    |

| lssue<br>number | Issue Summary                                                                                                    | Impact and Mitigation <sup>1</sup>                                                                                                    |
|-----------------|----------------------------------------------------------------------------------------------------|----------------------------------------------------------------------------------------------------|
| 12692           | Missing variant label and legend<br>chart customization options for<br>charts generated when you compare<br>samples.                                                                                                    | This is a chart customization issue that does not affect sequencing results.                                                                                                    |
| 22549           | In the <b>Key Findings</b> tab, in the<br><b>Coverage Graph</b> for genes that are<br>transcribed from the reverse strand,<br>the order of the exons is shown<br>incorrectly when you place the<br>pointer over the transcript track.<br>Exons are always numbered left to<br>right, ignoring directionality of the<br>gene.                                                                                                    | This issue affects all genes transcribed from the<br>reverse strand.<br><b>Mitigation:</b> Ignore the exon numbers that are shown<br>in the transcript track.<br>For instructions to view the transcript and get the<br>correct exon numbers for coverage metrics, see View<br>the correct orientation of transcripts that are<br>transcribed from the reverse strand.                                                                                                    |
| 22895           | In the Key Findings tab, in the Key<br>Variants matrix, variants with more<br>than one gene annotation can be<br>listed as Not Assayed even if one of<br>the annotated genes is present in<br>the panel. Affected variants are<br>shown in the Key Variants matrix<br>only when the Not Assayed<br>checkbox is selected and appear at<br>the end of the matrix in a white tile<br>instead of a blue tile.<br>Example:<br>U2AF1L5 SNV/Indel<br>COSM166866<br>AA Change: p.?<br>Allele Frequency: 0.066 | <ul> <li>This issue can affect variants with more than one gene annotation; for example, U2AF1L5/U2AF1.</li> <li>Identify if a variant is affected by this issue.</li> <li>1. For any gene tile that is shown only when the Not Assayed checkbox is selected, click the Variant ID to open the Variants tab.</li> <li>2. Scroll up to view the variant in the Variants table.</li> <li>3. In the Variants table, in the Gene column, if the variant is listed with ** to indicate that more than one gene is detected, click the Annotations tab.</li> <li>4. Scroll to the Gene row to view the multiple annotations for the gene.</li> <li>Mitigation: When you view the Key Variants matrix, ensure that you select the Not Assayed checkbox, if available, to review variants that are not assayed.</li> </ul> |
| 22883           | If you select a gene that is not<br>shown by default in the <b>Coverage</b><br><b>Graphs</b> , in some cases, the<br>coverage graph is not shown for the<br>gene that you select.                                                                                                    | This issue affects some genes that are not shown by<br>default in the <b>Coverage Graph</b> . Even if the graph is<br>labeled correctly with the selected gene, the coverage<br>information is not updated correctly.<br><b>Mitigation:</b> Ignore the <b>Coverage Graph</b> that appears<br>when you first select a gene from the <b>Show Coverage</b><br><b>for Gene</b> dropdown list. Refresh the browser window<br>to view the correct <b>Coverage Graph</b> for the gene.                                                                                                    |

| lssue<br>number | Issue Summary                                                                                                    | Impact and Mitigation <sup>1</sup>                                                                                                    |
|-----------------|----------------------------------------------------------------------------------------------------|----------------------------------------------------------------------------------------------------|
| 23074           | The Oncomine Extended (5.14)<br>filter chain launched in Genexus <sup>™</sup><br>Software 6.2.1 was updated in<br>Genexus <sup>™</sup> Assay Development<br>Software 6.6. The improvements,<br>which are part of Oncomine<br>Extended (5.16) filter chain, are also<br>included in the Oncomine Extended<br>(5.14) filter chain in Genexus <sup>™</sup><br>Assay Development Software 6.6.<br>This update can result in rare<br>differences to Filtered Variants in<br>Genexus <sup>™</sup> Assay Development<br>Software 6.6 when compared to<br>results viewed with the Oncomine<br>Extended (5.14) filter chain in<br>Genexus <sup>™</sup> Software 6.2.1. | <ul> <li>This rare issue affects results that are viewed when the Oncomine Extended (5.14) filter chain is applied and compared to results in Genexus™ Software 6.2.1. This rare issue could affect the following Filtered Variants.</li> <li>Likely somatic de novo splice variants that are not hotspot splice variants or ClinVar pathogenic variants are filtered in. (Hotspot splice site variants and ClinVar pathogenic variants are not affected by this issue.)</li> </ul>                                                                                                    |
| 21778           | For some assays, when you view all<br>of the variants in the <b>Variants</b> table,<br>you can add the <b>P-Value</b> column to<br>the table twice.                                                                                                    | This issue occurs only for some assays when you<br>view all variants in the <b>Variants</b> table. The data in the<br>duplicated columns are the same.<br><b>Mitigation:</b> You can ignore or remove the duplicated<br><b>P-Value</b> column in the <b>Variants</b> table with the<br><b>Columns</b> dropdown list. Alternatively, you can view<br>the <b>SNVs/Indels</b> or <b>CNVs</b> tables. A single <b>P-Value</b><br>column is available in the <b>SNVs/Indels</b> and <b>CNVs</b><br>tables.                                                                                                    |
| 23399           | The option to create a custom filter<br>chain to filter variant results by allele<br>frequency does not appear to be<br>available (Assays► Manage<br>Presets► Filter Chains► Add<br>New► Choose Filter).                                                                                                    | This issue affects custom filter chains created to filter variant results by allele frequency.<br><b>Mitigation:</b> Select the <b>Allele Fraction</b> filter to create a custom filter chain to filter variant results by <b>Allele Frequency</b> .                                                                                                    |
| 21930           | If you create a custom filter chain for<br>a variant classification, then try to<br>apply the custom filter chain to a<br>result, a "Data not available"<br>message appears.                                                                                                    | <ul> <li>This issue affects all custom filter chains that include a Variant Classification filter.</li> <li>Mitigation: Find and filter user classifications in the following ways.</li> <li>In the Variants tables, in the User Classification column header, use the filter and search tool to limit the variant classifications that are shown.</li> <li>Download the Filtered Variants VCF file to view and search for variant classifications.</li> </ul>                                                                                                    |
| 17425           | In rare instances, the order of the<br>reads shown in the BAM track is not<br>consistent each time you view the<br>BAM track in the <b>Gene Browser</b> .                                                                                                    | This issue occurs only when the total read count<br>exceeds the maximum read count threshold that is set<br>for optimal browser performance. When the threshold<br>is exceeded, the <b>Gene Browser</b> shows a specified<br>number of randomly sampled alignments configured<br>by downsampling parameters. The coverage track is<br>not affected by this issue.<br><b>Mitigation:</b> You can adjust the downsample reads<br>parameter and view the full BAM track with the Broad<br>Institute Integrative Genomics Viewer (IGV). For more<br>information, see "View variants with IGV" in the<br>software help system. |

| lssue<br>number | Issue Summary                                                                                                    | Impact and Mitigation <sup>1</sup>                                                                                                    |  |  |
|-----------------|----------------------------------------------------------------------------------------------------|----------------------------------------------------------------------------------------------------|--|--|
| 21794           | In the <b>Gene Browser</b> , in some<br>instances, the target region is<br>represented with a black color<br>instead of green.                                                                                                    | This issue occurs only for some variants. There is no impact to the data, except for the color change in the image.                                                                                                    |  |  |
| 13478           | When you click any of the links for<br>the Exome Aggregation Consortium<br>(ExAC) browser in the <b>Annotations</b><br>tab shown below the <b>Variants</b> table,<br>the following message is shown:<br>"The ExAC browser is no longer<br>available. ExAC data is available in<br>the gnomAD browser or can be<br>downloaded from gs://gnomad-<br>public/legacy.<br>View this page in the gnomAD<br>browser. You will be automatically<br>redirected in 24 seconds. " | This issue occurs when you click any of the links for<br>the ExAC browser.<br><b>Mitigation:</b> Click the updated gnomAD browser link or<br>wait to be redirected.                                                                                                    |  |  |
| 23068           | If you create a custom panel for the<br>Oncomine <sup>™</sup> BRCA Assay GX, exon<br>numbering remains set by the<br>system-installed panel for the assay.<br>As a result, when you use a custom<br>panel that is based on a reference<br>sequence version that is different<br>from the system-installed panel,<br>exon numbering for BRCA1 is not<br>correct when you visualize exon and<br>whole gene CNVs.                                                        | This rare issue affects the visualization of BRCA1 for<br>the Oncomine™ BRCA Assay GX if you use a custom<br>panel with a version of the reference sequence that is<br>different from the system-installed panel for the assay.<br>The system-installed version of the reference<br>sequence is NM_007294.4.                                                                                                    |  |  |
| 23057           | When you view the exon tile fusion<br>imbalance charts for a sample, then<br>select a different sample, the charts<br>are not updated for the new sample<br>that is selected.                                                                                                    | <ul> <li>This issue affects the charts that are shown for the RNA exon tile fusion imbalance results for the Oncomine<sup>™</sup> Precision Assay GX.</li> <li>Mitigation: <ol> <li>Leave the Results section. For example, click Dashboard.</li> <li>Click Results &gt; Sample Results, then click the sample name for the RNA exon tile fusion imbalance charts that you want to view.</li> <li>Click the Variants tab, then click Fusions.</li> <li>Click Visualization &gt; RNA Exon Tile Fusion Imbalance.</li> </ol> </li> </ul> |  |  |
| 21541           | If you import a custom exon tile<br>assay baseline file in an<br>unsupported file format, you are not<br>notified that the import failed. The<br>unsupported file appears in the Exon<br>Tile Assay baselines list after import.<br>However, analysis fails if the custom<br>assay baseline is used in a run plan.                                                                                                    | This issue occurs only if you attempt to import a custom exon tile assay baseline file in an unsupported file format.<br><b>Mitigation</b> : Ensure that custom exon tile assay baselines that you import are in a supported file format.                                                                                                    |  |  |
| 21320           | If the name of a variant report<br>template includes a special<br>character of @,*,#, or \$, you cannot<br>view or download variant reports<br>generated with the template.                                                                                                    | This issue affects any variant report with @,*,#, or \$ in the name of the variant report template.<br><b>Mitigation</b> : Create a new variant report template without @,*,#, or \$ in the name, then generate a new report.                                                                                                    |  |  |

| lssue<br>number | Issue Summary                                                                                                    | Impact and Mitigation <sup>1</sup>                                                                                                    |
|-----------------|----------------------------------------------------------------------------------------------------|----------------------------------------------------------------------------------------------------|
| 17803           | The dates for runs that are started<br>on or completed on<br>26–31 December display the<br>incorrect year. The date that is<br>shown is one year later than the<br>actual date. For example, for a run<br>started and completed on<br>2021-12-30, the started on and<br>completed on date is incorrectly<br>shown as 2022-12-30. | This issue affects all runs that are started on or<br>completed on 26–31 December. The incorrect date is<br>shown in the Variant Report PDF (if Sequencing Run<br>Details are included in the report template), in the Run<br>Report PDF, in the Sample Summary file (the info.csv<br>file), in the Run Report tab, and in the Run Summary<br>tab.                                                                                                    |
| 21508           | If you have installed Ion Torrent <sup>™</sup><br>Oncomine <sup>™</sup> Reporter software and<br>you generate an Oncomine <sup>™</sup><br>Reporter Report in text format, the<br>following error message is displayed:<br>"Failed to load PDF document."                                                                         | This issue affects only Oncomine <sup>™</sup> Reporter Reports<br>in text format.<br><b>Mitigation:</b> To view an Oncomine <sup>™</sup> Reporter Reports<br>in text format, download the report, then view the<br>report in a compatible text file viewer.                                                                                                    |
| 23081           | When you try to prepare a library<br>batch with more than 24 samples, an<br>error message is shown for some<br>DNA + RNA assays.                                                                                                    | This issue affects some system installed and custom<br>DNA + RNA assays when you select more than 24<br>samples during library batch preparation.<br><b>Mitigation:</b> Create an XLS or XLSX file that contains<br>the library batch information from a template file<br>provided in the <b>Import Library Batch</b> screen, then<br>import the library batch file.                                                                                                    |
| 23586           | For the Oncomine™ Myeloid v2 -<br>GX5 - DNA and Fusions - w4.2.2<br>assay, Purification QC is not<br>included by default.                                                                                                    | <ul> <li>This issue only affects the Oncomine<sup>™</sup> Myeloid v2 -<br/>GX5 - DNA and Fusions - w4.2.2 assay.</li> <li>Mitigation: Add Purification QC to the assay before<br/>you copy the assay or use the assay in a run plan.</li> <li>1. Click Assays ➤ Manage Assays.</li> <li>2. Place the pointer over the row for the Oncomine<sup>™</sup><br/>Myeloid v2 - GX5 - DNA and Fusions - w4.2.2<br/>assay, then click Edit QC.</li> <li>3. In the Edit QC dialog box, click Save.</li> <li>4. In the Manage Assays screen, click the assay<br/>name to view the assay details and confirm that<br/>Purification QC has been added.</li> </ul> |
| 20579           | For runs that use an assay that has<br>been enabled for resequencing, the<br>log files for the resequencing portion<br>of the run are located in a separate<br>folder called "Reseq".                                                                                                    | This issue affects all runs that include resequencing.                                                                                                    |

| lssue<br>number                                                                                                    | Issue Summary                                                                                                    | Impact and Mitigation <sup>1</sup>                                                                                                    |  |
|----------------------------------------------------------------------------------------------------|----------------------------------------------------------------------------------------------------|----------------------------------------------------------------------------------------------------|--|
| 22005                                                                                                    | When you try to download a BAM result file that is larger than 2 GB, the file that is downloaded is 0 KB                                                                                                    | This issue affects all BAM files larger than 2 GB that you attempt to download in the software or from the web services API.                                                                                                    |  |
|                                                                                                    | and does not contain any data.                                                                                                    | <ul> <li>Mitigation: For help with the following procedure, contact a Field Bioinformatics Specialist (FBS).</li> <li>Pre-requisite: Administrator-level user with a configured Secure Shell (SSH) key</li> <li>1. Use a command-line interface to view the BAM results files in the folder /results/analysis/output/reports/.</li> <li>2. In the folder of files that is returned, search by sample name to find the BAM file of interest. Contact an FBS for help if the result was reanalyzed and multiple subfolders are listed.</li> <li>3. Conv BAM files from the server to the computer</li> </ul> |  |
|                                                                                                    |                                                                                                    | with SSH.<br>The file location on the server is:<br>/results/analysis/output/reports/[Sample specific<br>LIMS folder].                                                                                                    |  |
| 20738                                                                                                    | Downloading multiple Customer<br>Support Archive (CSA) files<br>simultaneously fails.                                                                                                    | This issue occurs when you try to download a CSA file<br>while another CSA file is downloading. This issue<br>occurs in the <b>Run Results</b> , <b>Sample Results</b> , and<br><b>Verification Results</b> screens.<br><b>Mitigation:</b> You must wait for a CSA file to download<br>successfully before you can download another CSA<br>file.                                                                                                    |  |
| 16765 Results generated by the<br>coverageAnalysis plugin for RN<br>samples with an application cat<br>of oncology are not informative. |                                                                                                    | This issue occurs only when you view the<br>coverageAnalysis plugin results in the <b>Plugins</b> tab for<br>an oncology RNA sample.<br><b>Mitigation</b> : For oncology RNA samples, you can                                                                                                    |  |
|                                                                                                    |                                                                                                    | ignore the coverageAnalysis plugin results shown in the <b>Plugins</b> tab.                                                                                                    |  |
| 21486                                                                                                    | If you upload a DNA & RNA sample<br>result from one Genexus <sup>™</sup> Software<br>server to another and the name of<br>the sample is more than<br>50 characters long, two samples are<br>created on the target server. One<br>sample is for DNA (with a sample<br>type of DNA & RNA) and another is<br>for RNA (with a sample type of<br>RNA). | <ul> <li>This issue affects only samples that have a name that is more than 50 characters long.</li> <li>Mitigation: <ul> <li>When you create a sample, limit the name to less than 50 characters.</li> <li>For each sample that you want to upload to anther Genexus™ Software server, edit the sample name so that the name is less than 50 characters.</li> <li>If two samples are created on the target server, select both samples when you plan a BAM to Result run.</li> </ul> </li> </ul>                                                                                                    |  |
| 16763                                                                                                    | If you import run results<br>from another Genexus <sup>™</sup> Software<br>server that has a different version of<br>a plugin used in the run, you cannot<br>see the plugin results in the <b>Plugins</b><br>tab when you view the results on the<br>target server.                                                                               | This issue affects results that are imported in a<br>Genexus <sup>™</sup> Assay Development Software server that<br>has a different version than the source Genexus <sup>™</sup><br>Software server.<br><b>Mitigation</b> : Run the plugins again in the target server<br>(from a sample result, click the <b>More Options</b><br>button <b>▶ Run Plugin</b> ).                                                                                                    |  |

| lssue<br>number | Issue Summary                                                                                                    | Impact and Mitigation <sup>1</sup>                                                                                                    |
|-----------------|----------------------------------------------------------------------------------------------------|----------------------------------------------------------------------------------------------------|
| 21357           | In the <b>Manage Assays</b> screen,<br>when you select <b>DNA and Fusions,</b><br><b>DNA, Fusions</b> to refine the assay                                                                                         | This issue affects only the filter selection of <b>DNA and</b><br><b>Fusions, DNA, Fusions</b> in the <b>Research</b><br><b>Application</b> column.                                                                                                    |
|                 | list with the filter tool in the <b>Research Application</b> header, no records are shown even if records are available.                                                                                          | Mitigation: First enter the term DNA and Fusions,<br>DNA, Fusions in the search field, then select the<br>DNA and Fusions, DNA, Fusions checkbox to refine<br>the list.                                                                                                    |
| 21807           | When you create some custom                                                                                                    | This issue affects some custom assays.                                                                                                    |
|                 | assays, you can enable, edit, and<br>view Microsatellite Instability (MSI)<br>parameters in the <b>Parameters</b> step<br>of assay creation even though the<br>MSI parameters are not applied in<br>the analysis. | Mitigation: Ignore MSI parameter settings in custom assays when results do not show MSI metrics.                                                                                                    |
| 21712           | When you try to sort by name the list<br>of copy number baselines, sequence<br>variant baselines, or exon tile assay                                                                                              | This issue occurs only when you try to sort the list of copy number baselines, sequence variant baselines, or exon tile assay baselines by name.                                                                                                    |
|                 | baselines, the following error<br>message appears: "We are unable<br>to complete the requested action<br>due to a system error."                                                                                  | <b>Mitigation:</b> You can sort the lists of baselines when you click any other column header. You can also scroll to the bottom of the screen, and if applicable, view other pages of each baseline, to view the baselines at the end of the list.                                          |
| 21086           | When you click <b>Settings ► Backup</b><br>& <b>Restore ► Start Now</b> , system                                                                                                    | This issue occurs when you start an unscheduled system backup.                                                                                                    |
|                 | backup starts immediately without a confirmation dialog box.                                                                                                    | Mitigation: Ensure that you intend to start a system backup before you click Settings ► Backup & Restore ► Start Now.                                                                                                    |
| 794             | If a USB update for the purification instrument fails, you are not notified.                                                                                                    | When you attempt to update the purification<br>instrument software from a USB, the message "Install<br>Completed; Please Reboot Now" appears regardless<br>of whether the software update is successful.                                                                                     |
|                 |                                                                                                    | Tap <b>Instrument Settings ► About</b> to view the software version and confirm that the software update is complete.                                                                                                    |
| 1316            | If the error message "Lane clog<br>check failed" is shown after a clean<br>instrument procedure, the message<br>appears only briefly.                                                                             | This is a rare issue that only occurs if the sequencing<br>instrument detects a lane clog after performing a clean<br>instrument procedure. If a lane clog occurs and you do<br>not see the error message, you are notified to perform<br>a clean instrument procedure when you start a run. |
|                 |                                                                                                    | <b>Mitigation:</b> Contact Technical Support for help to fix a clog.                                                                                                    |

<sup>1</sup>Mitigation is included if applicable.

# View the correct orientation of transcripts that are transcribed from the reverse strand

You can view the direction of transcripts and get correct exon numbers with the Broad Institute Integrative Genomics Viewer (IGV) or with other genome browsers, such as the **UCSC Human Genome Browser**.

#### Enable IGV

- Pre-requisite:
  - Java<sup>™</sup> Web Start version 8 (64-bit) installed. If you are running Java<sup>™</sup> 9 or later, you must also have Java<sup>™</sup> 8 for the JNLP to work correctly to view variants in IGV.
  - 1. Run Configure Java.
  - 2. In the Java Control Panel, in the Security tab, click Edit Site List.
  - 3. In the **Exception Site List**, click **Add**, enter the Genexus<sup>™</sup> Assay Development Software URL, for example, https://<your server address>, then click **OK**.
  - 4. Click **OK** to close the Control Panel.

#### View a coverage graph in IGV

- 1. In Genexus<sup>™</sup> Assay Development Software, click the Variants tab.
- 2. In the row of the variant of interest, in the Locus column, copy the locus for the variant.
- 3. In the Variant ID column, click the link for the variant of interest.
- 4. In the Gene Browser that opens below the variants table, click View in IGV.
- 5. In the warning message that appears at the bottom of the screen, click Keep.
- 6. At the bottom of the screen, click the name of the file.
- 7. In the warning message dialog box that appears, click Continue.
- 8. In the Security Warning dialog box that appears, accept the risk, then click **Run**. The transcript is shown in IGV in a new window.
- 9. In IGV, in the search box, paste the locus that you copied in step 2, then click  ${f Go}$ .

| File | Genomes      | View | Tracks | Regions | Tools | Geno | meSpace    | Help               |    |
|------|--------------|------|--------|---------|-------|------|------------|--------------------|----|
| Hum  | nan hg19 v12 |      | ~      | chr17   |       | ~    | chr17:41,0 | 078,438-41,316,766 | Go |

10. Use the tools in the top right of the screen to expand and shrink the view of the tracks.

#### - || || || || **|** || || || || || +

11. In the Sequence pane, view the direction of the transcript and place the pointer over an exon of interest to view more details.

| DNA Coverage (seg) <b>Q</b><br>(SRTestSample02 DNA2751)               | ne na na na na na na na na na na na na na                                                                                                    |         |
|-----------------------------------------------------------------------|----------------------------------------------------------------------------------------------------|---------|
| DNA Coverageseg) <b>Q</b><br>(SRTestSampleO2 DNA2751)                 | BRCA1                                                                                                    |         |
| DNA Variants (vcf) Q                                                  | chr17:41196312-41276132                                                                                                    |         |
| DNA Ploidy (seg) <b>Q</b><br>(SRTestSampleO2 DNA2751)                 | BRCA1<br>D=NM_007294,3<br>chr17/41196312-41277500                                                                                                    |         |
| DNA Ploidy (vcf) Q                                                    |                                                                                                    |         |
| Oncomine BRCAhotspots.GX5<br>(Oncomine BRCsay Hotspots 5<br>30 Blist) | n80357107 n80356137 n80358027 n80358027 n80358027 n80356137 n80358027 n80358027 n8027 n80358027 n80358027 |         |
| Oncomine BRCA Research Assay                                          |                                                                                                    |         |
| Preferred Transcripts (RefSeq.v95                                     | ch17/4119612-41277500<br>ch17/4119612-41277500<br>Exon number: 10                                                                                                    | ·       |
| Hg19 clinvar 20190909.vcf                                             | chr17:41243452-41246877                                                                                                    |         |
|                                                                       | BRCA1<br>ID=NN4007297.3<br>chr17;41196112;41277468                                                                                                    |         |
| RefSeq Genes                                                          | # + + + + + + + + + + + + + + + + + + +                                                                                                    |         |
| Hg19 Ensembl genes                                                    | BRCA1 BRCA1 ACO                                                                                                    | 60780.1 |

For more information about IGV, see the IGV User Guide.

## **System Requirements**

Genexus<sup>™</sup> Assay Development Software 6.6 has a browser-based interface that can be viewed using Google<sup>™</sup> Chrome<sup>™</sup> version 90 and above (version 90 has been tested) and is best viewed with a 1440 x 900 screen resolution. The software is accessed on an independent client computer with a private web server.

#### Version information

| Release Date    | June 2022 |
|-----------------|-----------|
| Release Version | 6.6.2.1   |

## Software plugin versions

| Plugin                    | Version |
|---------------------------|---------|
| customersupportarchive    | 6.6     |
| coverageanalysis          | 6.6     |
| molecularcoverageanalysis | 6.6     |
| sampleid                  | 6.6     |

The information in this guide is subject to change without notice.

For Research Use Only. Not for use in diagnostic procedures.

#### DISCLAIMER

TO THE EXTENT ALLOWED BY LAW, LIFE TECHNOLOGIES AND/OR ITS AFFILIATE(S) WILL NOT BE LIABLE FOR SPECIAL, INCIDENTAL, INDIRECT, PUNITIVE, MULTIPLE, OR CONSEQUENTIAL DAMAGES IN CONNECTION WITH OR ARISING FROM THIS DOCUMENT, INCLUDING YOUR USE OF IT.

#### Important Licensing Information

The products may be covered by one or more Limited Use Label Licenses. By use of these products, you accept the terms and conditions of all applicable Limited Use Label Licenses.

#### TRADEMARKS

The trademarks are the property of Thermo Fisher Scientific and its subsidiaries unless otherwise specified.

Bitdefender GravityZone is a trademark of Bitdefender IPR Management Ltd. Kaspersky is a trademark of Kaspersky Labs International. NOD32 is a trademark of ESET.

©2022 Thermo Fisher Scientific Inc. All rights reserved. For support visit thermofisher.com/support

8 June 2022